## YouCanBookMe und CalDAV | Arbeitsablauf

## Schritt für Schritt

Der Online-Terminplaner von YouCanBookMe kann per CalDAV Schnittstelle mit dem Terminplaner von AMPAREX kommunizieren.

## (i) Voraussetzungen

Bevor Sie YouCanBookMe mit AMPAREX 'verbinden', muss der OnlineTerminplaner in AMPAREX eingerichtet werden (siehe auch Online Terminplaner | Terminplaner.

|                                                                                                    |                                                                                                    |                                   | Beschreibung                                                                                                    |
|----------------------------------------------------------------------------------------------------|----------------------------------------------------------------------------------------------------|-----------------------------------|----------------------------------------------------------------------------------------------------|
| Dashboard » editing                                                                                                    | <u>.youcanbook.me</u>                                                                                                    |                                   | (1) Melden Sie sich in Ihrem YouCanBookMe-Account an und wechseln Sie in den Bereich 'Calender & teams'.                                                                                                    |
| <ul> <li>General</li> <li>Calendar &amp; teams</li> <li>Times &amp; availability</li> <li>Booking Form</li> <li>Notifications &amp; workflow</li> <li>Styles &amp; appearance</li> <li>Live booking page</li> </ul>                                                                                                    | Linked calendar ③ We'll check your availability and create new booking events on:  Kabine 1 Filiale Stgt. Looking for a different caler tar? Connect another account.③ Teams: ③ All changes saved                                                                                                    | edit<br>calendar                  | (2) Im rechten Bereich klicken Sie auf den Link 'Connect<br>another calendar'.                                                                                                    |
| Connect to addition<br>31<br>Google<br>calendar<br>Connect                                                                                                    | al calendar accounts<br>Microsoft<br>calendar<br>Connect<br>Connect<br>Connect                                                                                                    | 25<br>CaIDAV<br>alendar<br>onnect | (3) In dem neuem Bereich wählen Sie den Eintrag 'CalCAV calendar' per 'Connect' aus.                                                                                                    |
| Advances - de Stangend (Act)     Contractante autorità de la contractante autorità de la contractante autorit | Prove Party Line Control of the second of the second | Contract personnel                | <ul> <li>(4) Wechseln Sie in AMPAREX in das Modul<br/>Filialverwaltung Servicezugangsdaten und wählen den zuvor<br/>erstellten Zugang zur 'Online Terminplanung' aus (siehe<br/>auch Einrichtung   Online Terminplaner.</li> <li>(5) Über die Schaltfläche 'Ressource spezifische URL' öffnen<br/>Sie den Dialog und markieren mit gedrückter linker<br/>Maustaste die URL bis vor den Eintrag '/resources' und<br/>kopieren die Markierung per Tastenkombination 'STRG+C'</li> </ul> |

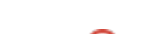

## YouCanBookMe und CalDAV | Arbeitsablauf

| Connect to CalDAV                                                         | (6) Wechseln Sie wieder in Ihren noch geöffneten<br>YouCanBookMe Account und fügen per Tastenkombination<br>'STRG+V' die zuvor kopierte URL in das Feld 'CalDAV Host'.                   |
|---------------------------------------------------------------------------|----------------------------------------------------------------------------------------------------|
| You can use our service to link to any CalDAV compatible calendar server. | Achtung     Prüfen Sie nochmals, dass Sie nicht die komplette     URL kopiert und eingefügt haben!                                                                                       |
| CalDAV Host                                                               | <ul><li>(7) 'Usernamen' und 'Password' sind die gleichen Angaben<br/>wie aus den Servicezugangsdaten von AMPAREX.</li><li>(8) Bestätigen Sie die Angaben per 'Connect Account'</li></ul> |
| https:// amparex.net/amparex/web/dav2/calendar/hgibwv                     |                                                                                                    |
| Username                                                                  |                                                                                                    |
| testuser                                                                  |                                                                                                    |
| Password                                                                  |                                                                                                    |
| •••••                                                                     |                                                                                                    |
| Close Connect Account                                                     |                                                                                                    |